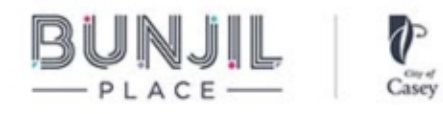

Instructions on how to access your on-line Digital Event

STEP 1: Go to www.bunjilplace.com.au and click on 'Tickets Log In' in the Menu Bar:

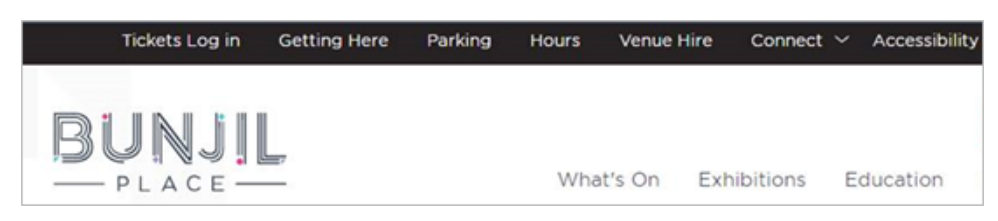

STEP 2: Sign-in to your Bunjil Place Ticketing Account via the 'Login Details' section:

| Welcome to Buniil Place Ticketing!                                                                                     |                                   |                                                                                                    |
|----------------------------------------------------------------------------------------------------|-----------------------------------|----------------------------------------------------------------------------------------------------|
| Returning Customers: You'll need to reset your password<br>New Customers: If it's your first-time purchasing tickets v | I the first tim<br>with us, pleas | e you log in as we've recently updated our Accounts.<br>e click the Register button to create a new account.            |
| For information on Privacy and Data Collection, please vie                                                             | ew our Privad                     | cy Statement.                                                                                                    |
|                                                                                                    |                                   |                                                                                                    |
| LOGIN DETAILS                                                                                                    |                                   | NEW TO BUNJIL PLACE?                                                                                                    |
|                                                                                                    |                                   |                                                                                                    |
| Email Address                                                                                                    | Required                          | No worries! Click the button below to create an account and you<br>be part of our online family in no time.             |
| Email Address                                                                                                    | Required                          | No worries! Click the button below to create an account and you<br>be part of our online family in no time.<br>Register |
| Email Address Password                                                                                                 | Required                          | No worries! Click the button below to create an account and you<br>be part of our online family in no time.<br>Register |
| Email Address Password                                                                                                 | Required                          | No worries! Click the button below to create an account and you<br>be part of our online family in no time.<br>Register |
| Email Address Password Eorgot Password2                                                                                | Required<br>Required              | No worries! Click the button below to create an account and you<br>be part of our online family in no time.<br>Register |

STEP 3: View your booked events by clicking on Digital Content in your Account's menu item list:

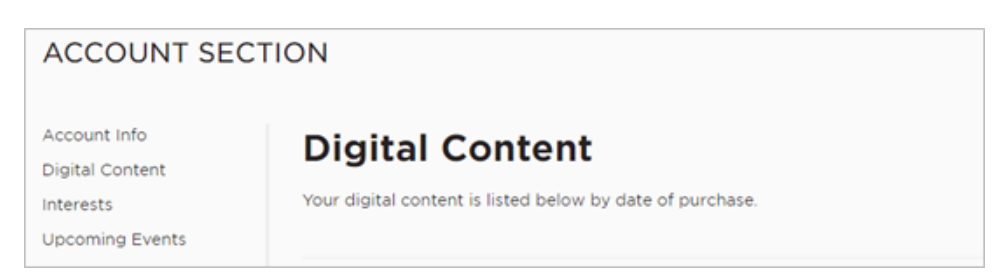

**NOTE:** Your Digital Content may only be available just prior to the session start time. Please Sign-in to your account 15 minutes prior to the start time in preparation. Live streamed experiences may not be available to view after the event.

TICKETS ARE SOLD SUBJEST TO THE FOLLOWING CONDITIONS: This ticket is sold or issued by the promoter subject to the LPA Code of Practice for Event Ticketing in Australia and to the general terms and conditions of sale of Bunjil Place, which are available on the website: bunjilplace.com.au. The City of Casey (the operator of Bunjil Place) disclaims all liability for promoter's compliance with its obligations under the contract reflected in this ticket. View full Conditions of Sale at www.bunjilplace.com.au. Conditions include, but are not limited to:

- 1. Refunds are not permitted except in limited circumstances.
- Tickets are only valid when purchased through an authorised agent.
- The right is reserved to alter content, times and seating arrangements of events.
- Latecomers may only be admitted at the discretion of Management.
- 5. The right of admission is reserved by Management

CONTACT US: Bunjil Place Ticketing Services | E: bunjilplace@casey.vic.gov.au | P: (03) 9709 9700